## ►►► เมนูบันทึกใบสั่งขาย (Sale Order)

#### วัตถุประสงค์

เป็นการบันทึกรายการสั่งขายสินค้า เพื่อเป็นการยืนยันการซื้อสินค้าของลูกค้าภายหลังจาก ที่ลูกค้าทำเอกสารใบสั่งซื้อ (Purchase Order) มาให้ทางบริษัทแล้ว จากนั้นจะอ้างอิง เอกสารใบสั่งขายไปเปิด Invoice ต่อไป

#### คำอธิบาย

หน้าต่างบันทึกใบสั่งขายแบ่งการบันทึกออกเป็น 5 **ส่วน** คือ

| Detail      | ใช้สำหรับบันทึกรายละเอียดข้อมูลใบสั่งขาย                  |
|-------------|-----------------------------------------------------------|
| More        | ใช้สำหรับบันทึกรายละเอียด รหัสกลุ่มภาษี / สถานที่ส่งของ / |
|             | Commission เป็นต้น                                        |
| Rate        | ใช้สำหรับบันทึกรายละเอียดอัตราแลกเปลี่ยนเงินตรา           |
|             | ต่างประเทศ (Multi Currency)                               |
| Description | ใช้สำหรับบันทึกคำอธิบายรายการ หมายเหตุ เงื่อนไขต่างๆ      |
|             | เพิ่มเติม                                                 |
| History     | เป็นการแสดงประวัติทางเดินเอกสารใบสั่งขาย เพื่อดูว่า       |
|             | ใบสั่งขายได้ถูกอ้างอิงไปใช้ที่ใดบ้าง                      |

#### ลักษณะการบันทึกข้อมูล

การบันทึกรายการใบสั่งข<sup>้</sup>าย สามารถบันทึกได้ 2 **วิธี** คือ

- บันทึกใบสั่งขาย โดยไม่อ้างอิงรายการใบสั่งจอง
- บันทึกใบสั่งขาย โดยอ้างอิงรายการใบสั่งจอง ซึ่งโปรแกรมจะแสดงรายละเอียด ต่างๆ ให้เหมือนกับเอกสารที่อ้างอิงทุกอย่าง และสามารถแก้ไขข้อมูลได้

#### สถานะเอกสาร

โปรแกรมจะแสดงสถานะการอ้างอิงเอกสารการสั่งขาย ที่**มุมบนซ้ายมือของหน้าจอ** เพื่อบอกถึงทางเดินเอกสารว่าปัจจุบันสถานะของเอกสารใบสั่งขาย อยู่ที่ขั้นตอน การทำงานใด

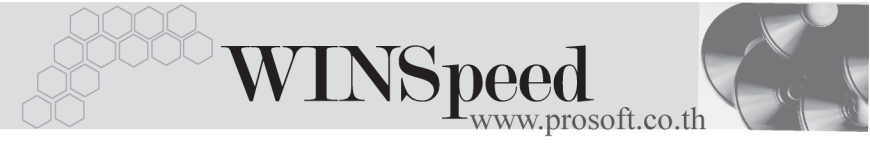

| I | 🔪 ใบสิ่งขาย               |                    |                                       |                                               |             |                          | _ 🗆 X |
|---|---------------------------|--------------------|---------------------------------------|-----------------------------------------------|-------------|--------------------------|-------|
|   | Partail                   | >                  |                                       |                                               | [           | Sales Order              |       |
|   | รหัสลูกค้า                | D-0002 -           | บริษัท เอสทีพี เวิลด์ ทรานสปอร์ต(ประเ | เลขที่เอกสาร                                  | \$00000005  | 🏂 วันที่เอกสาร 🛛 15/06/2 | 546 📑 |
|   | ชีอผู้ติดต่อ<br>เลขที่ PO | คุณประภาศ เจริญกิจ | ัฐ<br>วันที่ P0/ /                    | ส่งสินค้าภายใน (วัน)<br> อ้างถึง Confirm Orde | r S00000005 | 🗾 🗖 On Hol               | ā     |
|   | กำหนดร่                   | งของ เครดิต (วัน)  | ชนส่งโดย                              |                                               |             | พนักงานขาย               |       |
|   | 22/06/25                  | 46 🧾 45            |                                       |                                               | นาง         | สาว รัชดาพร แสงแก้ว      |       |

ซึ่งจะแสดงสถานะแตกต่างกันตามการอ้างอิงเอกสารดังนี้ คือ

| On Hold        | เป็นการพักการใช้งานเอกสารใบสั่งขายไว้ชั่วคราว ถ้าเมื่อใด   |
|----------------|------------------------------------------------------------|
|                | ต้องการนำกลับมาใช้งานให้ Click ยกเลิกการ On Hold ออก       |
| Full           | คือใบสั่งขายที่ถูกอ้างอิงไปบันทึกรายการขายแล้ว             |
|                | เต็มจำนวน                                                  |
| Partial        | คือใบสั่งขายที่ถูกอ้างอิงไปบันทึกรายการขายพียงบางส่วน      |
| Partial + Full | คือใบสั่งขายที่ถูกอ้างอิงไปบันทึกรายการขายแล้วบางส่วน      |
|                | และภายหลังได้มีการ Clear รายการส่วนที่เหลือ เพราะไม่       |
|                | ต้องการนำไปใช้อ้างอิงในการทำรายการขายอีกต่อไป              |
| Clear          | คือใบสั่งขายที่ถูก Clear โดยไม่มีการนำไปอ้างอิงเพื่อบันทึก |
|                | รายการขาย                                                  |

#### ขั้นตอนการบันทึก Detail

 

 ใช้สำหรับบันทึกรายละเอียดข้อมูลใบสั่งขาย ซึ่งจะเหมือนกับการบันทึกใบสั่งจองดังนี้

 รหัสลูกค้า
 ให้บันทึกรหัสลูกค้า หรือสามารถเลือกได้จากหน้าต่างค้นหา (F4) รหัสลูกค้า

 เลขที่เอกสาร
 ให้บันทึกเลขที่เอกสารใบสั่งขาย ซึ่งโปรแกรมจะ Running เลขที่เอกสารให้อัตโนมัติตามการกำหนดที่ระบบ EM /

 General Setup / กำหนดเลขที่เอกสาร

 วันที่เอกสาร
 ให้บันทึกวันที่เอกสารใบสั่งขาย

 ชื่อผู้ติดต่อ
 ให้บันทึกวันที่เอกสารใบสั่งขาย

 เลขมี่ได้กำหนดไว้ในรหัสลูกค้า และสามารถแก้ไขข้อมูลได้

PROSOF

| ส่งสินค้าภายใน (วัน                                | ) ให้กำหนดระยะเวลา (วัน) ที่ต้องการจัดส่งสินค้าให้กับลูกค้า    |  |  |  |  |  |
|----------------------------------------------------|----------------------------------------------------------------|--|--|--|--|--|
| เลขที่ PO                                          | ให้บันทึกเลขที่ PO ของลูกค้า ถ้าเป็นการอ้างอิงรายการจาก        |  |  |  |  |  |
|                                                    | ใบสั่งจอง โปรแกรมจะแสดงให้อัตโนมัติ และสามารถแก้ไขได้          |  |  |  |  |  |
| <b>วันที่ PO</b> ให้บันทึกวันที่ตามใบ PO ของลูกค้า |                                                                |  |  |  |  |  |
| อ้างถึง Confirm Orc                                | der ใช้ในกรณีที่บันทึกข้อมูลใบสั่งขายแบบอ้างถึง                |  |  |  |  |  |
|                                                    | เอกสารใบสั่งจอง ซึ่งสามารถบันทึกรายการได้ <b>3 รูปแบบ</b> คือ  |  |  |  |  |  |
|                                                    | ♦ อ้างอิงเอกสาร Confirm Order หลายเอกสารมาทำ                   |  |  |  |  |  |
|                                                    | รายการใบสั่งขาย 1 เอกสาร (Many to One)                         |  |  |  |  |  |
|                                                    | ♦ อ้างอิงเอกสาร Confirm Order 1 เอกสารมาทำรายการ               |  |  |  |  |  |
|                                                    | ใบสั่งขาย 1 เอกสาร  (1: 1 , One to One)                        |  |  |  |  |  |
|                                                    | ♦ อ้างอิงเอกสาร Confirm Order 1 เอกสารมาทำรายการ               |  |  |  |  |  |
|                                                    | ใบสั่งขายหลายเอกสาร (One to Many)                              |  |  |  |  |  |
| กำหนดส่งของ                                        | ให้บันทึกวันที่กำหนดส่งสินค้าให้ลูกค้า                         |  |  |  |  |  |
| เครดิต (วัน)                                       | ให้บันทึกระยะเวลาการให้เครดิตกับลูกค้า เช่น 30 วัน             |  |  |  |  |  |
|                                                    | ซึ่งโปรแกรมจะแสดงให้อัตโนมัติตามที่ได้กำหนดไว้ใน               |  |  |  |  |  |
|                                                    | เมนูกำหนดรหัสลูกค้า Tab Credit                                 |  |  |  |  |  |
| ขนส่งโดย                                           | ให้บันทึกวิธีการขนส่งสินค้าให้ลูกค้า ซึ่งโปรแกรมจะแสดง         |  |  |  |  |  |
|                                                    | ให้อัตโนมัติตามที่ได้กำหนดไว้ใน <b>เมนูกำหนดรหัสลูกค้า</b> Tab |  |  |  |  |  |
|                                                    | Shipment หรือสามารถเลือกได้จากหน้าต่างค้นหา (F4)               |  |  |  |  |  |
|                                                    | ประเภทการขนส่ง                                                 |  |  |  |  |  |
| พนักงานขาย                                         | ให้บันทึกรหัสพนักงานขาย ซึ่งโปรแกรมจะแสดงให้อัตโนมัติ          |  |  |  |  |  |
|                                                    | ตามที่กำหนดไว้ที่ <b>ระบบ EM / เมนูกำหนดรหัสลูกค้า</b> Tab     |  |  |  |  |  |
|                                                    | Sale (Default)                                                 |  |  |  |  |  |
|                                                    | ♦ ถ้าในการกำหนดรหัสลูกค้าได้มีการกำหนด พนักงาน                 |  |  |  |  |  |
|                                                    | ขายไว้ ในหน้าต่างค้นหาจะแสดงเฉพาะชื่อพนักงาน                   |  |  |  |  |  |
|                                                    | ขายที่กำหนดไว้ในรหัสลูกค้าเท่านั้น                             |  |  |  |  |  |

บทที่

4

\_ \_\_ \_

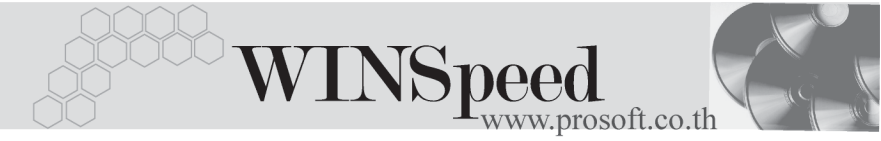

- ถ้าในการกำหนดรหัสลูกค้าไม่ได้กำหนดพนักงาน ขายไว้ ในหน้าต่างค้นหาจะแสดงชื่อพนักงานขาย ทั้งหมด ที่ถูกกำหนดไว้ในเมนูกำหนดรหัสพนักงานขาย หากต้องการพักรายการใบสั่งขายนี้ไว้ก่อน ให้ Click √ แต่สามารถนำกลับมาใช้งานได้อีกโดยการ Click √ ออก
- สำหรับกรณีที่มีการอ้างอิงรายการมาจาก Confirm Order รายละเอียดของสินค้า หรือข้อมูลอื่นๆ จะถูกนำมาแสดงให้อัตโนมัติ และสามารถแก้ไข เปลี่ยนแปลง รายการได้

On Hold

♦ สำหรับกรณีที่ไม่อ้างอิงรายการมาจาก Confirm Order ต้องการที่จะบันทึกข้อมูล ใหม่เอง สามารถทำได้ดังนี้

| รหัสสินค้า | ให้บันทึกรหัสสินค้า หรือสามารถเลือกได้จากหน้าต่างค้นหา       |  |  |
|------------|--------------------------------------------------------------|--|--|
|            | (F4) รหัสสินค้า แต่กรณีที่อ้างอิงมาจาก Confirm Order         |  |  |
|            | โปรแกรมจะแสดงรหัสสินค้าให้อัตโนมัติ                          |  |  |
| ชื่อสินค้า | โปรแกรมจะแสดงชื่อสินค้าให้อัตโนมัติ โดยจะนำ <b>ชื่อในการ</b> |  |  |
|            | <b>ออกบิล</b> มาแสดง แต่ถ้าไม่ได้กำหนดชื่อในการออกบิลไว้     |  |  |
|            | โปรแกรมจะนำ <b>ชื่อสินค้าปกติ</b> มาแสดงให้ และสามารถแก้ไข   |  |  |
|            | เปลี่ยนชื่อสินค้าที่หน้าต่างบันทึกใหม่ได้ ซึ่งจะมีผลเฉพาะ    |  |  |
|            | เอกสารที่แก้ไขเท่านั้น                                       |  |  |
| คลังสินค้า | ให้บันทึกรหัสคลังสินค้า หรือสามารถเลือกได้จากหน้าต่าง        |  |  |
|            | (F4) รหัสคลังสินค้า หรือถ้ามีการกำหนดคลังและที่เก็บ          |  |  |
|            | อัตโนมัติไว้ โปรแกรมจะแสดงให้อัตโนมัติ ( และโปรแกรม          |  |  |
|            | ได้มีการคำนวณยอด Sale Stock ให้ด้วย) <b>ซึ่งในหน้าต่าง</b>   |  |  |
|            | ค้นหารหัสคลังสินค้าจะแสดงยอด Sale Stock ดังนี้               |  |  |
|            | ยอดคงเหลือ (ยอดตามบัญชี) คือ ยอดสินค้า                       |  |  |
|            | คงเหลือในคลังสินค้าที่คำนวณจากการซื้อ - ขาย ,                |  |  |
|            | การเบิก , การโอนย้าย และการรับ F/G                           |  |  |

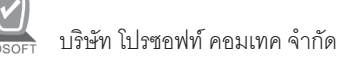

|            | <ul> <li>Sale Stock คือ การแสดงยอดสินค้าคงเหลือในคลัง<br/>สินค้าที่คำนวณจาก ยอดตามบัญชี +ยอดค้างรับ<br/>(ใบสั่งซื้อ) - ยอดค้างส่ง(ใบสั่งขาย) - ยอดสั่งจอง</li> </ul>                                                                                                    |
|------------|----------------------------------------------------------------------------------------------------|
| ที่เก็บ    | (ใบสังจอง)<br>ให้บันทึกรหัสที่เก็บสินค้า หรือสามารถเลือกได้จากหน้าต่าง<br>ค้นหา (F4)รหัสที่เก็บ หรือถ้ามีการกำหนดคลังและที่เก็บ<br>อัตโนมัติไว้ โปรแกรมจะแสดงให้อัตโนมัติ ( และโปรแกรม<br>ได้มีการคำนวณยอด Sale Stock ให้ด้วย )<br>ซึ่งในหน้าต่างค้นหารหัสที่เก็บสินค้าจะแสดงยอด Sale                                                               |
|            | <ul> <li>Stock ดังนี้</li> <li>ยอดคงเหลือ (ยอดตามบัญชี) คือ ยอดสินค้า<br/>คงเหลือในคลังสินค้าที่คำนวณจากการซื้อ - ขาย ,<br/>การเบิก , การโอนย้าย และการรับ F/G</li> <li>Sale Stock คือ การแสดงยอดสินค้าคงเหลือใน<br/>คลังสินค้าที่คำนวณจาก ยอดตามบัญชี +ยอดค้างรับ<br/>(ใบสั่งซื้อ) - ยอดค้างส่ง(ใบสั่งขาย) - ยอดสั่งจอง<br/>(ใบสั่งจอง)</li> </ul> |
| หน่วยนับ   | โปรแกรมจะแสดง <b>หน่วยนับที่ใช้ขาย</b> หรือ <b>หน่วยนับหลัก</b><br>อัตโนมัติ หรือสามารถเลือกได้จากหน้าต่างค้นหา (F4)<br>รหัสหน่วยนับสินค้า ตามที่ได้กำหนดไว้ใน <b>เมนูรหัสสินค้า</b><br>Tab <b>หน่วยนับ</b>                                                                                                    |
| จำนวน      | ให้บันทึกจำนวนสินค้า ที่ต้องการทำรายการสั่งขาย                                                                                                    |
| ราคา/หน่วย | ให้บันทึกราคาขายของสินค้า ซึ่งถ้าอ้างอิงมาจากเอกสาร                                                                                                    |

บทที

4

ราคาตาม Option ที่เลือกไว้ให้ทันที ดังนี้

Confirm Order โปรแกรมจะแสดงให้อัตโนมัติ แต่ถ้ากำหนด เงื่อนไขราคาขายสินค้าไว้ที่ **ระบบ EM / IC Setup / IC** Option - การกำหนดราคาขายอัตโนมัติ โปรแกรมจะแสดง

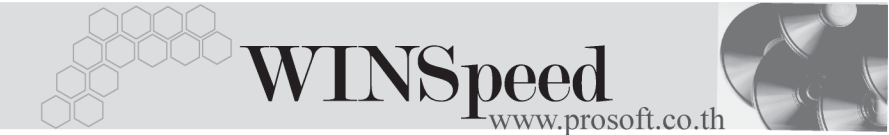

- ♦ ราคาตาม Promotion
- ราคาตาม Price List
- ราคาตามระยะเวลาเครดิต
- ♦ ราคาตามระบบ EM
- ราคาขายหลังสุด

ส่วนลดสินค้า

Copy

到Copy

ราคาขายหลังสุดตามลูกค้า

ให้บันทึกส่วนลดสินค้า ซึ่งสามารถบันทึกได้ **2 แบบ** คือ

- เป็นจำนวนเงิน (บาท)
- เป็นเปอร์เซ็นต์ (%)

และสามารถกำหนดได้หลายระดับ (Level) โดยใช้ เครื่องหมาย Comma ( , ) คั่นไม่ต้องเว้นวรรค เช่น 1%,2%,100 เป็นต้น

**ส่วนลดการค้า** ให้บันทึกส่วนลดท้ายบิล ซึ่งการบันทึกจะเหมือนกับการ บันทึกส่วนลดสินค้า ซึ่งส่วนลดท้ายบิลนี้จะแสดงให้อัตโนมัติ ตามที่ได้กำหนดไว้ในข้อมูลรหัสลูกค้า หรือ ตามที่กำหนด ไว้ใน**ระบบ Campaign Module** 

- ฐานภาษีโปรแกรมจะแสดงมูลค่าสินค้า เฉพาะสินค้าที่ต้องเสียภาษีมูลค่าเพิ่มเท่านั้น และสามารถแก้ไขฐานภาษีได้ภาษี (%)โปรแกรมจะแสดงอัตราภาษีมูลค่าเพิ่มให้อัตโนมัติตามกลุ่มภาษีที่ระบุไว้ใน Tab More และจะคำนวณภาษีให้อัตโนมัติ
- **รวมทั้งสิ้น** โปรแกรมจะแสดงจำนวนมูลค่าสินค้าหลังคำนวณ ภาษีมูลค่าเพิ่มแล้วให้อัตโนมัติ และไม่สามารถแก้ไข ข้อมูลได้

เป็นการบันทึกข้อมูลด้วยการ Copy ใบสั่งขายที่เคยบันทึก ไว้แล้ว มาบันทึกเป็นรายการใบสั่งขายใบใหม่ ซึ่งโปรแกรม จะแสดงข้อมูลให้เหมือนกับเอกสารเดิม และสามารถแก้ไข เปลี่ยนแปลงใหม่ได้ เพื่อประหยัดเวลาในการบันทึกข้อมูล

### ระบบขาย (Sale Order)

| 🔪 ใบสิ่งขาย                                                                                                    |                                        |                           |                           |                                                                       |                                                                                  |                                    | _ 🗆 🗵                                                                                                    |
|----------------------------------------------------------------------------------------------------|----------------------------------------|---------------------------|---------------------------|-----------------------------------------------------------------------|----------------------------------------------------------------------------------|------------------------------------|----------------------------------------------------------------------------------------------------|
| รพัสลูกค้า (A-0001]บริษัท<br>ชื่อผู้ติดต่อ คุณฉลวย                                                                                                    | ซิตี้ อิเล็กทรอนิคส์ จำกัด             | ાલ ગામાં<br>💌 ત્રોગ ગીમાં | อกสาร<br>กาสายใน (วัน)    | SO470715-0                                                            | 13 📝 5                                                                           | Sale:<br>นที่เอกสาร [              | s Order<br>15/07/2547                                                                                                    |
| เลขที PU PU4/07-0008<br>กำหนดส่งของ เกรดิต (วัน)<br>22/07/2547 🛄 45                                                                                                    | วินที PU 15/0//254/<br>ชนส่งโอ<br>รถยน | อ้างถึง<br>ดย<br>ต์       | Confirm Urde              | r UC470715-0                                                          | 13 💌<br>พนั<br>นาย ก                                                             | กงานชาย<br>รกฎ อากาศ               | 🗖 On Hold                                                                                                    |
| No.         รรัสสิมทัก         ธัม           1         RM-KB-SUH00001         ดีขับอร์ต Suh           2         RM-HD-SG00001         สาร์ตดิสก์ สับก           3         4         5           5         5         7 | สมค้า คลัง<br>108 key BC<br>n 40 GB BC | ที่เก็บ<br>BR2<br>BR2     | <pre>mu่วยหับ 02 02</pre> | <del>ຈຳນວນ</del><br>20.00<br>20.00<br>.00<br>.00<br>.00<br>.00<br>.00 | <mark>ราคา/หน่อย</mark><br>550,000<br>25,000,000<br>.000<br>.000<br>.000<br>.000 | ส่วนลด                             | ▲         ▲           11,000.00         ■           500,000.00         ■           .00         .00           .00         .00           .00         .00           .00         .00           .00         .00 |
| <u>╕_</u> ᆿ수 ᆿ수 《집<br>()<br>()<br>Detail <sup>®</sup> More <b>&amp;</b> Rate ♡ Des                                                                                                    | cription                               | ส่วนจดกา<br>ฐานภาษั       | รค้า 2%                   | 500,780.00                                                            | 10.<br>ภาษี (%)<br>รว                                                            | รวม<br>220.00<br>7.00<br>มทั้งสิ้น | 511,000.00<br>500,780.00<br>35,054.60<br>535,834.60                                                                                                    |
| 🗋 New 📕 Save 🗙 Delete 🛛 🖓 Find 🔹 🚇 Copy 🛛 🎒 Print 🛛 🕼 Close                                                                                                    |                                        |                           |                           |                                                                       |                                                                                  |                                    |                                                                                                    |

🕈 ตัวอย่างการบันทึกใบสั่งขาย Tab Detail

### หน้าต่างรายละเอียดสินค้า(F11)

เป็นหน้าต่างสำหรับการแสดงรายละเอียดสินค้า หรือจะใช้บันทึกรายการสินค้าก็ได้ โดยให้กด F11 หรือ Double Click ที่ 🛅 หรือ Click ที่ 🔣 เพื่อให้โปรแกรมแสดงรายการ สินค้าซึ่งจะมีรายละเอียดเหมือนกับที่บันทึกในหน้าต่างบันทึกทุกอย่าง แต่มีส่วนที่เพิ่มเติม ดังนี้

| Detail     |                                                           |
|------------|-----------------------------------------------------------|
| ยกเว้นภาษี | ให้ Click เลือกในกรณีที่สินค้าไม่มีการคิดภาษี ซึ่งโปรแกรม |
|            | จะแสดงให้อัตโนมัติตามที่กำหนดไว้ในรหัสสินค้า              |
|            | แต่สามารถแก้ไขเปลี่ยนแปลงได้                              |
| JOB        | ให้บันทึกรหัส JOB กรณีที่มีการบันทึกข้อมูลแบบแยก JOB      |
| Charge     | กรณีที่มีการ Charge ราคาสินค้าให้บันทึกจำนวนเงินที่       |
|            | Charge นั้น                                               |

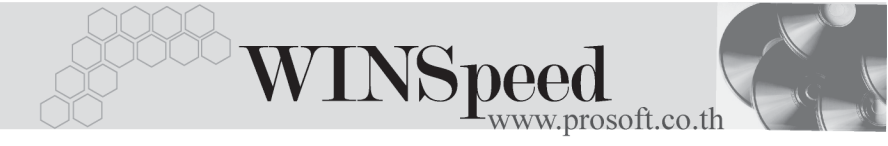

| สินค้ามี LOT    | กรณีที่เป็นสินค้า LOT  โปรแกรมจะ Default ให้ว่า    |  |  |
|-----------------|----------------------------------------------------|--|--|
|                 | เป็นสินค้ามี LOT                                   |  |  |
| สินค้ามี Serial | กรณีที่เป็นสินค้ามี LOT & SERAIL โปรแกรมจะ Default |  |  |
|                 | ให้ว่าเป็นสินค้ามี SERAIL                          |  |  |
| สินค้ามีอายุ    | กรณีที่เป็นสินค้ามี LOT & EXPIRE โปรแกรมจะ Default |  |  |
|                 | ให้ว่าเป็นสินค้ามีอายุ                             |  |  |
|                 | Plansonoruda naminasdas Cartinos Ordan             |  |  |

**เลขทีเอกสารอ้างอิง** โปรแกรมจะแสดงเลขทีเอกสาร Confirm Order ที่อ้างอิงมาให้อัตโนมัติ

| 💽 รายละเอียดสินค้า     |                        |                           | ×  |
|------------------------|------------------------|---------------------------|----|
|                        |                        |                           | ור |
|                        |                        |                           |    |
| รหัสสินค้า             | RM-HD-SG00001 📃        | 🔲 ยกเว้นภาษี              |    |
| ชื่อสินค้า             | ฮาร์ดดิสค์ ซีเกท 40 GB |                           |    |
| คลัง                   | BC 🗾                   | บางชัน                    |    |
| ที่เก็บ                | BR2 💌                  | ห้องที่2                  |    |
| หน่วยนับ               | 02 💌                   | ตัว                       |    |
| จำนวน                  | 20.00                  |                           |    |
| ราคา/หน่วย             | 25,000.00              |                           |    |
| ส่วนลด                 |                        |                           |    |
| Charge                 |                        |                           |    |
| สำนวนเงิน              | 500,000.00             |                           |    |
| -7-1 l-h               | [002                   |                           |    |
| 5%3 JOD                |                        | เครงการ B                 |    |
| หนวยนบชนาน             |                        |                           |    |
| จานวนนบขนาน            | .00                    |                           |    |
| PADAIP9119.129.1394    | 00470710-013           | 🔽 สินค้ามี Lot            |    |
|                        |                        | 🔽 สินค้ามี Serial         |    |
|                        |                        | 🔲 สินค้ามีอายุ            |    |
| 😭 Detail 💿 Lot 💊 Si    | erial 🔊 Description    | No : 2/15 {RM-HD-SG00001} | _  |
| 🕅 First 🗘 Previous 🗘 N | ext ¢¶Last 📿 SO        | <b>↓</b> Close            |    |

🕈 ตัวอย่างหน้าต่างรายละเอียดสินค้า ( F11 ) Tab Detail

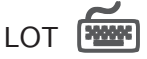

กรณีที่เป็นสินค้ามี LOT ให้เลือกรหัส LOT ของสินค้า ตามที่กำหนดไว้ใน IC SETUP/ Lot No. มาบันทึกข้อมูล ซึ่งโปรแกรมจะแสดงรายละเอียดของ LOT สินค้าตามที่บันทึกไว้ใน เมนูกำหนด Lot No. ทุกอย่าง

และสามารถบันทึก Lot No. ของสินค้าเพิ่มเติมได้ที่ **Tab Lot** ด้วยการ Click ที่ .... โปรแกรมจะแสดงหน้าต่างกำหนดหมายเลข Lot No. ให้อัตโนมัติ เพื่อสำหรับบันทึกข้อมูล Lot No. เพิ่มเติม

รายละเอียดของ Lot ที่เลือกมาใช้ไม่สามารถแก้ไขข้อมูลได้

| 🔪 รายละเอียกสินค้า |                      | <u>d</u>                  |
|--------------------|----------------------|---------------------------|
| Lot No.            | RM-HD-471131-0001    | ·                         |
| Lot No.ผู้ชาย      | RM-HD-BD471131-0001  |                           |
| รหัสออกแบบ         | GR                   | ได้กษณะทั่วไป             |
| รหัสรูปแบบ         | GR                   | ทั่วไป                    |
| รหัสขนาด           |                      |                           |
| চন্দ্রপ্র          |                      |                           |
| หมายเหตุ           |                      |                           |
|                    | 🗹 สินค้ามีSerial     | Sale Stock -10.00         |
|                    | 🔲 สินค้ามีอายุ       | จำนวนค้างรับ .00          |
| วันที่ผลิต         | 11 💻                 | จำนวนค้างส่ง .00          |
| วันที่หมดลายุ      | 11                   | จำนวนคงเหลือ 10.00        |
|                    |                      |                           |
|                    | Social R Description | N - 2 HE (DM UD 0000001)  |
| First Crevious     | Next 🖓 Last 🔀 SO 🗍   | NO : 2715 (KM-HD-5GUUUUT) |

#### 🕈 ตัวอย่างหน้าต่างรายละเอียดสินค้า ( F11 ) Tab Lot

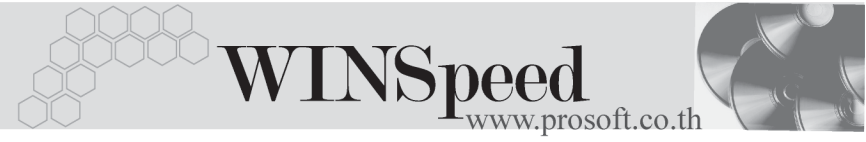

# Serial

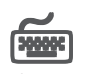

ให้ Click ที่บรรทัดที่ต้องการใส่ Serial โปรแกรมจะแสดงหน้าต่างค้นหา Serial เพื่อให้เลือก หมายเลข Serial ของสินค้าที่บันทึกข้อมูลไว้ที่**เมนูการกำหนด Lot No**. ซึ่งโปรแกรม จะแสดงหมายเลข Serial ของสินค้าตาม Lot No. นั้น

| 🧙 รายละเอียกสินค้า 🔀 🔀 |                       |                             |                 |                      |  |  |
|------------------------|-----------------------|-----------------------------|-----------------|----------------------|--|--|
| No.                    | Serial No.            | Registry No.                | Machine No.     | ต่ำอธิบายรายการ 🔺    |  |  |
| 1                      | RM-HD-471131-0001     |                             |                 |                      |  |  |
| 2                      | RM-HD-471131-0002     |                             |                 |                      |  |  |
| 3                      | RM-HD-471131-0003     |                             |                 |                      |  |  |
| 4                      |                       |                             |                 |                      |  |  |
| 5                      |                       |                             |                 |                      |  |  |
| 6                      |                       |                             |                 |                      |  |  |
| 7                      |                       |                             |                 |                      |  |  |
| 8                      |                       |                             |                 |                      |  |  |
| 9                      |                       |                             |                 |                      |  |  |
| 10                     |                       |                             |                 |                      |  |  |
| 12                     |                       |                             |                 |                      |  |  |
| 12                     |                       |                             |                 |                      |  |  |
| 14                     |                       |                             |                 |                      |  |  |
| 15                     |                       |                             |                 |                      |  |  |
| 16                     |                       |                             |                 |                      |  |  |
|                        | •                     |                             |                 |                      |  |  |
|                        |                       |                             |                 |                      |  |  |
| ≡                      | 3- 3-                 |                             |                 |                      |  |  |
|                        |                       |                             |                 |                      |  |  |
|                        |                       |                             |                 |                      |  |  |
| <u>∎</u> 0             | Detail 💿 Lot 💊 Serial | Description                 | No :            | 2/15 (RM-HD-SG00001) |  |  |
| 🔀 Firs                 | t 🗢 💠 Previous 🗘 Next | <b>¢∕]</b> Last <u>∭</u> SO | <b>∏</b> ±Close |                      |  |  |

🕈 ตัวอย่างหน้าต่างรายละเอียดสินค้า ( F11 ) Tab Serial

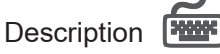

ใช้สำหรับบันทึกคำอธิบายรายการสินค้าเพิ่มเติม เพื่อนำไปแสดงในการพิมพ์ฟอร์ม ซึ่งการบันทึกนั้นสามารถบันทึกได้ 2 แบบ คืด

โดยการเลือกคำอธิบายรายการสินค้า ตามที่กำหนดไว้ใน**เมนูรหัสสินค้า Tab** Description โดยเลือกจากการกด F11 หรือ Click ที่ 🔟 ซึ่งจะมีหน้าต่างค้นหาคำ ้อธิบายรายการมาให้เลือกใช้ และคำอธิบายรายการจะนำไปใช้ ดังนี้

คำจลิบายปกติ

**คำอธิบายที่ใช้ในการขาย** จะนำไปใช้ในระบบขายสินค้า (Sale Order) จะนำไปใช้ในระบบซื้อ (Purchase Order) หรือระบบคลังสินค้า ( Inventory Control )

โดยการบันทึกคำอธิบายรายการสินค้า ด้วยการ Kev คำอธิบายเพิ่มเติมตามต้องการ ที่หน้าต่างบันทึกเคง

| 🔪 รายละเอียกสินค้า                                             | ×    |
|----------------------------------------------------------------|------|
| No. Description                                                |      |
| 🚺 ราคาพิเศษสำหรับลูกค้าที่ซื้อภายใน เดือนกรกฎาคม เท่านั้น      |      |
| 2                                                              | - 11 |
|                                                                | - 11 |
| 5                                                              | - 11 |
| 6                                                              |      |
| 7                                                              |      |
| 8                                                              |      |
| 9                                                              | - 11 |
| 11                                                             | - 11 |
| 12                                                             | - 11 |
| 13                                                             |      |
| 14                                                             |      |
| 15                                                             |      |
| 16                                                             |      |
| 18                                                             | -    |
| 19                                                             | -    |
|                                                                | - 11 |
|                                                                |      |
| Petail Lot Serial Serial Description No : 2/15 (RM-HD-SG00001) |      |
| I¢→First                                                       |      |

🕈 ตัวอย่างหน้าต่างรายละเอียดสินค้า ( F11 ) Tab Description

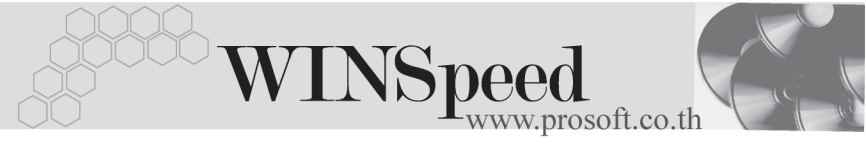

| More                           |                                                                                                    |
|--------------------------------|----------------------------------------------------------------------------------------------------|
| ใช้สำหรับบันทึกรายละเอียดต่างๆ | ดังนี้                                                                                                    |
| รหัสกลุ่มภาษี                  | ให้บันทึกกลุ่มภาษี ซึ่งโปรแกรมจะแสดงรหัสกลุ่ม<br>ภาษีตามที่กำหนดในรหัสลูกค้า - กลุ่มภาษี<br>แต่กรณีที่ไม่ได้กำหนดไว้ โปรแกรมจะนำกลุ่มภาษี<br>ที่กำหนดในเมนู General Option มาใช้คำนวณ<br>ภาษีแทน                                                                                     |
| รหัสสถานที่ส่งของ              | ให้บันทึกรหัสสถานที่ส่งของ ซึ่งโปรแกรมจะแสดง<br>ให้อัตโนมัติตามที่กำหนดในรหัสลูกค้า<br>และสามารถแก้ไขเปลี่ยนแปลงข้อมูลได้ ซึ่งจะมีผล<br>เฉพาะเอกสารที่ทำการแก้ไขเท่านั้น                                                                                                    |
| ประเภทสินค้า                   | ให้ระบุประเภทของสินค้า ซึ่งมีให้เลือก 2 <b>ประเภท</b><br>คือ <b>สินค้า และบริการ</b>                                                                                                    |
| Commission                     | <ul> <li>ให้บันทึกค่าคอมมิชชั่น ซึ่งสามารถบันทึกได้</li> <li>2 รูปแบบ คือ</li> <li>เป็นจำนวนเงิน</li> <li>เป็นเปอร์เซ็นต์(%)</li> <li>กรณีที่บันทึกเป็นเปอร์เซ็นต์ โปรแกรมจะคำนวณ</li> <li>ค่าคอมมิชชั่นจาก "ยอดจำนวนเงินหลังหักส่วนลด</li> <li>ท้ายบิล แต่ก่อนคำนวณภาษี"</li> </ul> |
| เขตการขาย                      | ให้บันทึกรหัสเขตการขาย ซึ่งโปรแกรมจะแสดง<br>ให้อัตโนมัติตามที่กำหนดไว้ในรหัสลูกค้า -เขต<br>การขาย หรือสามารถเลือกได้จากหน้าต่างค้นหา<br>(F4) เขตการขาย                                                                                                    |
| รหัสแผนก                       | ให้บันทึกรหัสแผนก หรือสามารถเลือกได้จาก<br>หน้าต่างค้นหา(F4) รหัสแผนก                                                                                                    |
| รหัส JOB                       | ให้บันทึกรหัส JOB หรือสามารถเลือกได้จาก<br>หน้าต่างค้นหา (F4) รหัส JOB                                                                                                    |

Commission

เขตการขาย

แผนก

รพัช Job Clear เหตุผลการ Clear

😭 Detail 🗈 More 💰 Rate 🔊 Description 🧟 History

02

004

| Clear                             | ใช้สำหรับบันทึกรายการยกเลิกเอกสารใบสั่งขาย ซึ่งไม่ต้อง |
|-----------------------------------|--------------------------------------------------------|
|                                   | การนำไปใช้ในการอ้างอิงอีก ซึ่งการบันทึกยกเลิกเอกสาร    |
|                                   | นั้นสามารถทำได้ 2 <b>วิธี</b> คือ                      |
|                                   | ♦ Clear เอกสารโดยที่ยังไม่ได้มีการอ้างอิงไปบันทึก      |
|                                   | รายการอะไรเลย                                          |
|                                   | ♦ Clear เอกสารที่มีการอ้างอิงไปบันทึกรายการขาย         |
|                                   | แล้วบางส่วน แล้วต้องการ Clear รายการสั่งขายที่เหลือ    |
| เหตุผลการ Clear                   | เมื่อ Click เลือกการ Clear จะมี Field เหตุผลการ Clear  |
|                                   | ขึ้นมาให้เพื่อใช้บันทึกเหตุผลของการ Clear ใบสั่งขาย    |
|                                   |                                                        |
| กลุ่มเภาษี [ภ<br>สถานที่ส่งของ [0 | าษีชายประเภทภาษี แยกนอก อิตราภาษี (%) //UU<br>11       |
| ประเภทสินค้า สิ                   | เมล้า 🔻                                                |

21,491.40

|  | 😭 ตัวส | อย่างก | ารบัน | ทึกใ | บสั่งขาย | ម Tab | More |
|--|--------|--------|-------|------|----------|-------|------|
|--|--------|--------|-------|------|----------|-------|------|

ภาคกลาง
 การตลาด

👻 โครงการ B

# Rate

ใช้สำหรับบันทึกรายละเอียดเกี่ยวกับ อัตราแลกเปลี่ยนเงินตราต่างประเทศ ( Multi Currency ) ดังนี้

| วันที่อัตราแลกเปลี่ยน | ให้บันทึกวันที่อัตราแลกเปลี่ยนเงินตรา ซึ่งจะมีผล |
|-----------------------|--------------------------------------------------|
|                       | ต่ออัตราแลกเปลี่ยน และสามารถแก้ไข                |
|                       | เปลี่ยนแปลงได้                                   |
| รหัสสกุลเงิน          | ให้บันทึกรหัสสกุลเงิน ซึ่งโปรแกรมจะแสดงให้       |
|                       | อัตโนมัติตามที่กำหนดไว้ในเมนูกำหนด               |
|                       | รหัสลูกค้า - สกุลเงิน และสามารถแก้ไข             |
|                       | เปลี่ยนแปลงได้                                   |

4

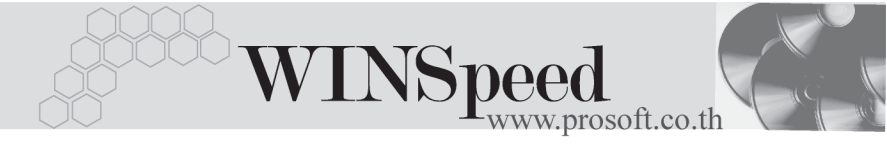

**รหัสประเภทอัตราแลกเปลี่ยน** ให้บันทึกประเภทคัตราแลกเปลี่ยน เช่น

จัตราแลกเปลี่ยน

T/T Rate. Normal Rate เป็นต้น ให้บันทึกอัตราแลกเปลี่ยนตามรหัสสกุลเงิน ซึ่งโปรแกรมจะแสดงคัตราแลกเปลี่ยนให้คัตโนมัติ ตามวันที่อัตราแลกเปลี่ยนที่ระบไว้ และสามารถ แก้ไขเปลี่ยนแปลงได้ (อัตราแลกเปลี่ยน : **อัตราซื้อ**)

| Multicurrency                                                                                                    | _ |
|----------------------------------------------------------------------------------------------------|---|
| วันที่อัตราแลกเปลี่ยน 15/07/2547 โ≣<br>รศัสยฎลเงิน 0001 ✔ DOLLARS<br>รศัสประเภทอัตราแลกเปลี่ยน TYPE-0002 ✔ Change Dollars to Baht<br>อัตราแลกเปลี่ยน 40.00 |   |
|                                                                                                    |   |
| 😭 Detail 🖺 More 💦 Rate 🖗 Description 🖉 History                                                                                                    |   |

#### 🕈 ตัวจย่างการบันทึกใบสั่งขาย Tab Rate

#### Description

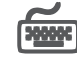

ใส้สำหรับบันทึกรายละเคียดคำคลิบายรายการประกคบเคกสารใบสั่งขาย ในกรณีที่ค้างคิง เคกสารใบสั่งจคง มาบันทึกรายการ โปรแกรมจะแสดงคำคลิบายให้เหมือนกับเอกสาร ที่ด้างคิงให้ดัตโนมัติ และสามารถแก้ไขเปลี่ยนแปลงใหม่ได้

| No. Description                                   | <b>_</b> |
|---------------------------------------------------|----------|
| 1 บันทึกรายการสิ่งจอง สำหรับสินค้าใหม่ในเดือน ก.ค |          |
| 2                                                 |          |
|                                                   |          |
| 5                                                 |          |
|                                                   |          |
| 7                                                 |          |
| 8                                                 |          |
| 9                                                 |          |
|                                                   |          |
|                                                   | <b>•</b> |
| <u>■_ 3- 3-</u>                                   |          |
|                                                   |          |
| 😭 Detail 🖻 More 💰 Rate 🦻 Description 🔮 History    |          |

#### 🕈 ตัวอย่างการบันทึกใบสั่งขาย Tab Description

#### History

เป็นการแสดงประวัติหรือทางเดินของเอกสารใบสั่งขาย เพื่อตรวจสอบว่าเอกสารได้ ถูกอ้างอิงไปบันทึกรายการที่เมนูขายเชื่อ/ขายสด และเมนูจัดของ ที่ระบบ WH แล้วหรือยัง **โดยให้ Click ที่ลูกศรสีเขียว เบ** โปรแกรมจะแสดงรายการที่อ้างอิงใบสั่งขายไปบันทึก รายการให้ และสามารถ Drill Down เข้าไปดูข้อมูลดังกล่าวได้ ด้วยการ Double Click ที่รายการที่แสดงอยู่ โปรแกรมจะแสดงหน้าบันทึกของรายการนั้นๆ ให้อัตโนมัติ

|                  | No. | FROM         | วันที่เอกสาร   | เลขที่เอกสา    | ร จำนวนเงื     | ist 🔺      |
|------------------|-----|--------------|----------------|----------------|----------------|------------|
| Credit/Cash Sale | 1 2 | ขายเชื่อ     | 11/08/2546     | BL-2002000008  |                | 107,000.00 |
| _                | 2   |              | 11             |                |                | .00        |
|                  | 3   |              | 11             |                |                | .00        |
|                  | 4   |              | 11             |                |                | .00        |
|                  | 5   |              | 11             |                |                | .00        |
|                  | 6   |              | 11             |                |                | .00 👻      |
|                  | No. | วันที่เอกสาร | : เลชที่เอกสาร | รหัสคลังสินค้า | ชื่อคลังสินค้า | สถานะ 🔺    |
| Picking Slip     | 1   | 11           |                |                |                |            |
|                  | 2   | 11           |                |                |                |            |
|                  | 3   | 11           |                |                |                |            |
|                  | 4   | 11           |                |                |                |            |
|                  | 5   |              |                |                |                |            |
|                  | 6   | 11           |                |                |                | -          |
|                  |     |              |                |                |                |            |

🕈 ตัวอย่างการบันทึกใบสั่งขาย Tab History